### Traceis<sup>™</sup> Data Exploration Studio Summary table

# Select tables and graphs step

This example uses the baseball hitters dataset. To generate a summary table, click on the tables and graphs step.

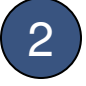

Select summary table tab

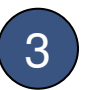

Select categorical variable to group on

A summary table will be generated where each row is a group of observations sharing a particular value for the 'group on' variable. In this example, Player team('86) was selected.

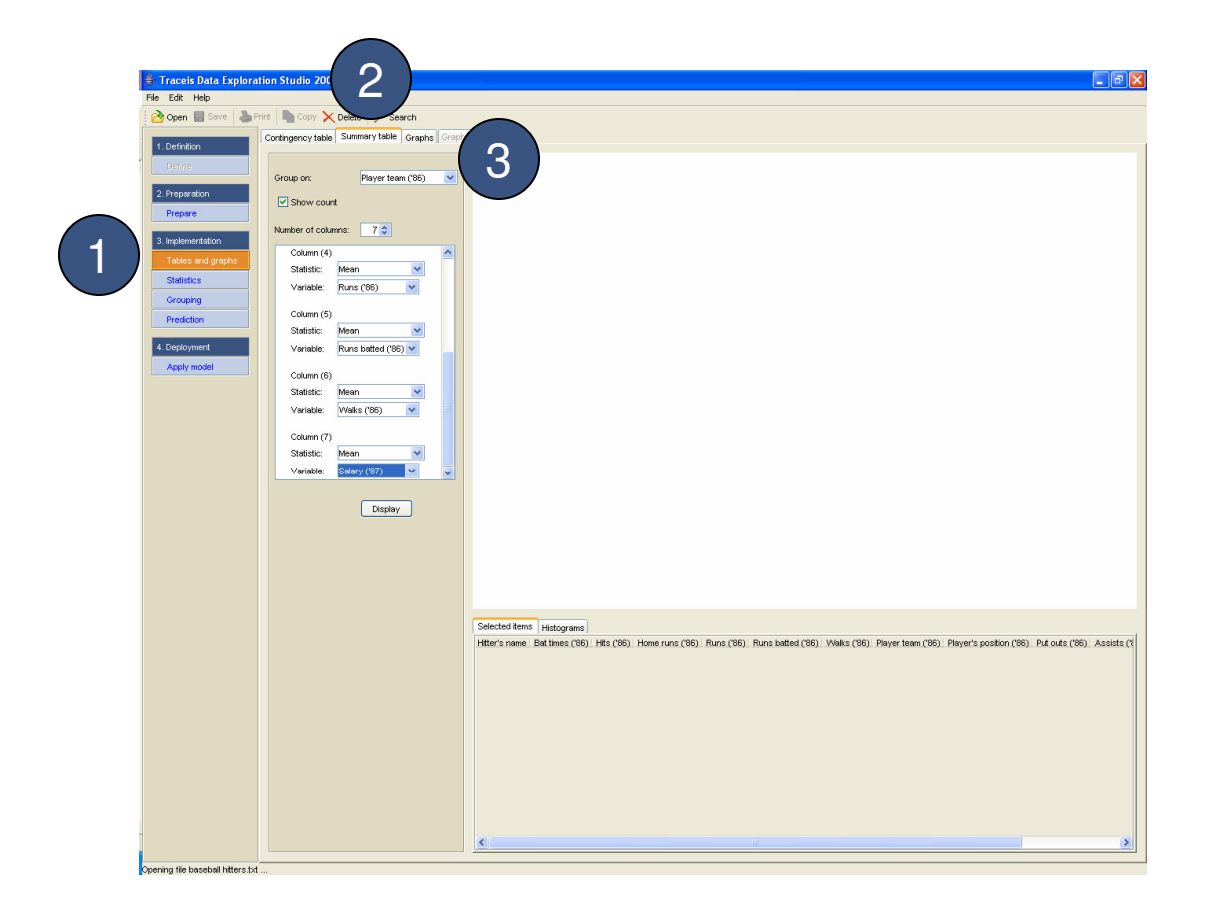

## MAKING SENSE OF DATA

### Optionally view count

The number of observations for each row is optionally displayed.

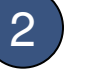

#### Select number of summary columns

Additional columns that summarize other variables can be displayed.

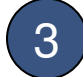

#### Define summary columns

Each summarized column requires the selection of another variable to summarize along with a summary statistic (e.g. maximum value or mean). In this example, the mean of 7 additional columns (such as Salary ('87)) are displayed.

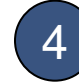

### Display summary table

Click on the display button to view the summary table.

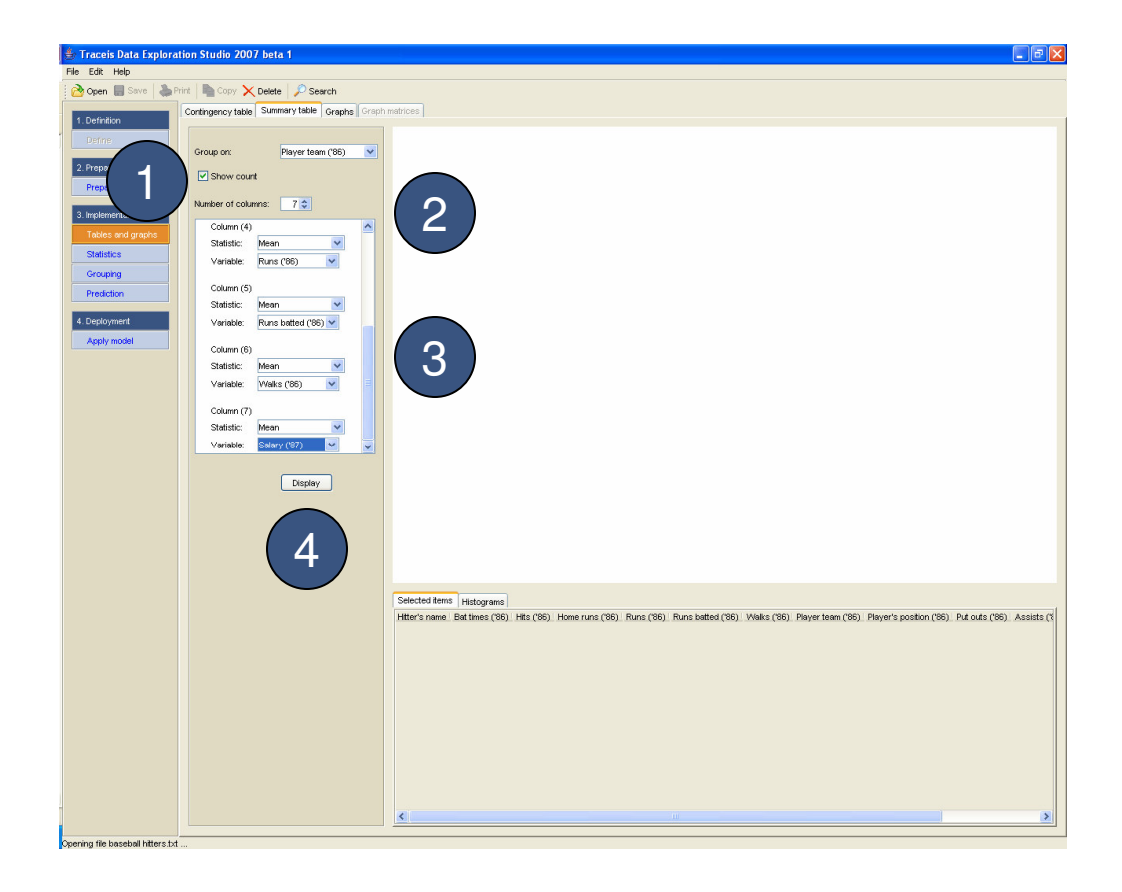

## MAKING SENSE OF DATA

### Common value

Each row represents a set of observations, all sharing the value in the first column.

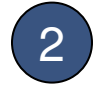

#### Number of observations

The number of observations in each row is shown in the next columns.

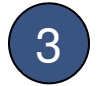

#### Summarized columns

Each additional column defined is shown in the next columns. Any column may be sorted from low to high by clicking on the column header.

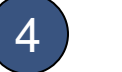

#### Selected row

Clicking on a row will display the selected observation.

|                |                             |                                                                                                    |                                                                                                    | -                                                                                                    |                                                                            |                                                                                                    |                                                                                                    |                                                                                           |                                                                                           |                                                                                                    |
|----------------|-----------------------------|----------------------------------------------------------------------------------------------------|----------------------------------------------------------------------------------------------------|----------------------------------------------------------------------------------------------------|----------------------------------------------------------------------------|----------------------------------------------------------------------------------------------------|----------------------------------------------------------------------------------------------------|-------------------------------------------------------------------------------------------|-------------------------------------------------------------------------------------------|----------------------------------------------------------------------------------------------------|
|                |                             | Player team (*                                                                                                    | (6) Count                                                                                                    | Mean (Bat times (*86                                                                                                    | ) Mean (Hits (*86))                                                        | Mean (Home runs (*86))                                                                                                    | Mean (Runs (*86))                                                                                                    | Mean (Runs batted ('86))                                                                  | Mean (Walks ('86))                                                                        | Mean (Sal                                                                                                    |
|                | Group on: Player team (*86) | Sea                                                                                                    | 13                                                                                                    | 423.64                                                                                                    | 110.91                                                                     | 12.45                                                                                                    | 47.23                                                                                                    | 44.01<br>53.82                                                                            | 46.55                                                                                     | 270.92                                                                                                    |
| 1 I            | Constant and                | Tex.                                                                                                    | 11                                                                                                    | 386.09                                                                                                    | 104.36                                                                     | 13.36                                                                                                    | 54.36                                                                                                    | 50.27                                                                                     | 32.64                                                                                     | 311.23                                                                                                    |
|                | Show count                  | Pit.                                                                                                    | 9                                                                                                    | 377.89                                                                                                    | 99.78                                                                      | 10.44                                                                                                    | 46.44                                                                                                    | 49.67                                                                                     | 40.33                                                                                     | 337.17                                                                                                    |
|                | Number of columns: 7        | Mon.                                                                                                    | 9                                                                                                    | 352.44                                                                                                    | 93.22                                                                      | 9                                                                                                    | 44.67                                                                                                    | 42.67                                                                                     | 33.22                                                                                     | 359.61                                                                                                    |
| tion           |                             | Mil.                                                                                                    | 10                                                                                                    | 327.3                                                                                                    | 85.4                                                                       | 8.9                                                                                                    | 43.1                                                                                                    | 36.3                                                                                      | 31.7                                                                                      | 436.25                                                                                                    |
| and the second | Column (4)                  | LA.                                                                                                    | 10                                                                                                    | 334.8                                                                                                    | 88.8                                                                       | 8.2                                                                                                    | 41.4                                                                                                    | 37.5                                                                                      | 33.7                                                                                      | 476                                                                                                    |
| graphs         | Statistic: Mean 🔽           | Col.                                                                                                    | 10                                                                                                    | 402.7                                                                                                    | 105.2                                                                      | 13                                                                                                    | 59.10                                                                                                    | 59.4                                                                                      | 41.00                                                                                     | 486.42                                                                                                    |
|                | Variable Buns (286)         | Det.                                                                                                    | 11                                                                                                    | 397                                                                                                    | 105                                                                        | 16.55                                                                                                    | 61.55                                                                                                    | 59.27                                                                                     | 45.36                                                                                     | 497.62                                                                                                    |
|                |                             | S.D.                                                                                                    | 12                                                                                                    | 350.33                                                                                                    | 95.17                                                                      | 9.67                                                                                                    | 43.67                                                                                                    | 42.83                                                                                     | 34.42                                                                                     | 506.18                                                                                                    |
|                | Column (5)                  | Hou.                                                                                                    | 10                                                                                                    | 410.8                                                                                                    | 113.2                                                                      | 11.1                                                                                                    | 53.9                                                                                                    | 51.7                                                                                      | 39.2                                                                                      | 519                                                                                                    |
|                | Statistic: Mean             | Cle.                                                                                                    | 11                                                                                                    | 471.36                                                                                                    | 136.18                                                                     | 13.82                                                                                                    | 68.09                                                                                                    | 65.18                                                                                     | 37.91                                                                                     | 527.73                                                                                                    |
|                |                             | Cin.                                                                                                    | 10                                                                                                    | 404.9                                                                                                    | 107.6                                                                      | 12                                                                                                    | 56.9                                                                                                    | 51.3                                                                                      | 43.3                                                                                      | 533.82                                                                                                    |
|                | Variable: Runs batted ('86) | K.C.                                                                                                    | 9                                                                                                    | 394.89                                                                                                    | 100.33                                                                     | 11.11                                                                                                    | 45.89                                                                                                    | 46                                                                                        | 34                                                                                        | 536.11                                                                                                    |
| 4              | Column (R)                  | Oak                                                                                                    | 8                                                                                                    | 449.25                                                                                                    | 118.38                                                                     | 12.88                                                                                                    | 63.12                                                                                                    | 56.25                                                                                     | 45.88                                                                                     | 539.38                                                                                                    |
|                | country)                    | Phi,                                                                                                    | 10                                                                                                    | 368.1                                                                                                    | 95.8                                                                       | 9.3                                                                                                    | 52                                                                                                    | 47.9                                                                                      | 38.4                                                                                      | 590.58                                                                                                    |
|                | Statistic. Mean             | St.L.                                                                                                    | 11                                                                                                    | 400.73                                                                                                    | 99                                                                         | 4.27                                                                                                    | 46.73                                                                                                    | 40.64                                                                                     | 43.73                                                                                     | 621.97                                                                                                    |
|                | Variable: Walks ('86) 💌     | Bal.                                                                                                    | 10                                                                                                    | 379.3                                                                                                    | 101.6                                                                      | 11.8                                                                                                    | 51.3                                                                                                    | 47                                                                                        | 40.2                                                                                      | 693.5                                                                                                    |
|                |                             | Tor.                                                                                                    | 9                                                                                                    | 491.56                                                                                                    | 138.22                                                                     | 15.11                                                                                                    | 71.67                                                                                                    | 66.78                                                                                     | 40.89                                                                                     | 713.61                                                                                                    |
|                | Column (7)                  | Atl.                                                                                                    | 8                                                                                                    | 386.88                                                                                                    | 96.62                                                                      | 9.88                                                                                                    | 45.12                                                                                                    | 41.88                                                                                     | 44.62                                                                                     | /16.88                                                                                                    |
|                | Statistic: Mean 💙           | N.Y.<br>Bon                                                                                                    | 20                                                                                                    | 443.45                                                                                                    | 125.85                                                                     | 14.8                                                                                                    | 68.35                                                                                                    | 62.85<br>70.99                                                                            | 53.5                                                                                      | 843.73                                                                                                    |
|                |                             |                                                                                                    |                                                                                                    |                                                                                                    |                                                                            |                                                                                                    |                                                                                                    |                                                                                           |                                                                                           |                                                                                                    |
|                | Display                     |                                                                                                    |                                                                                                    |                                                                                                    |                                                                            |                                                                                                    |                                                                                                    |                                                                                           |                                                                                           |                                                                                                    |
|                | Display                     | ٢                                                                                                    |                                                                                                    |                                                                                                    |                                                                            |                                                                                                    |                                                                                                    |                                                                                           |                                                                                           | >                                                                                                    |
|                | Display                     | K<br>Selected item                                                                                                    | > Histogr                                                                                                    | ems<br>es (1961) Hits (1961) Hit                                                                                                    | meruns (1861) - Diava                                                      | (1961) Buns batted (1981)                                                                                                    | Walks ('86) Plaue                                                                                                    | r team (1861) - Player's score                                                            | ion (1861). Put note 119                                                                  | <ul> <li>Assiste</li> </ul>                                                                                                    |
|                | Display                     | Selected item<br>Hitter's name<br>Alan Ashby                                                                                                    | 5 Histogr<br>Bat time<br>315                                                                                                    | ems<br>es (186) Hts (186) Ht<br>81 7                                                                                                    | me runs (186)   Runs<br>24                                                 | (36) Runs betted (36)<br>38                                                                                                   | Walks ('86) Playe<br>39 Hou.                                                                                                    | r team (36) Player's positi<br>C                                                          | ion (186) Put outs (18<br>532                                                             | <ul> <li>Assists</li> <li>43</li> </ul>                                                                                                    |
|                | Display                     | Selected item<br>Hitter's name<br>Alan Ashty<br>Bill Doran                                                                                                    | 5 Histogr<br>Bet tim<br>315<br>550                                                                                                    | ems<br>es (*86) Hts (*86) H<br>51 7<br>152 5                                                                                                    | me runs (186). Runs<br>24<br>92                                            | (96). Runs batted (96)<br>36<br>37                                                                                            | Walks ('86). Playe<br>39 Hou.<br>81 Hou.                                                                                                    | r teem (186) Player's posti<br>C<br>26                                                    | ion (186) Put outs (18<br>632<br>262                                                      | <ul> <li>Assists</li> <li>43</li> <li>329</li> </ul>                                                                                       |
|                | Display                     | Selected item<br>Hitter's name<br>Alan Ashby<br>Bill Doran<br>Billy Hatcher                                                                                                    | <ul> <li>Histograve</li> <li>Bat time</li> <li>315</li> <li>550</li> <li>419</li> </ul>                                                                                        | ams<br>63 (186) Hts (186) Ht<br>61 7<br>152 6<br>108 6                                                                                                    | me runs (186)   Runs<br>24<br>92<br>55                                     | (96) Runs batted (96)<br>38<br>37<br>36                                                                                       | Walks (186) Playe<br>39 Hou.<br>81 Hou.<br>22 Hou.                                                                                                    | rteam (186). Player's positi<br>C<br>26<br>CF                                             | on (86) Put outs (8<br>632<br>262<br>226                                                  | <ul> <li>Assists<br/>43<br/>329<br/>7</li> </ul>                                                                                           |
|                | Display                     | Selected tem<br>Hater's new<br>Alan Asthy<br>Bill Doran<br>Billy Hatcher<br>Craig Reynold                                                                                             | <ul> <li>Histograve</li> <li>Bat time</li> <li>315</li> <li>550</li> <li>419</li> <li>313</li> </ul>                                                                           | erns 6<br>8(36) Hts (36) Hts (36)<br>81 7<br>152 6<br>108 7<br>78 6                                                                                                    | me runs (185) Runs<br>24<br>92<br>55<br>32                                 | (96). Runs batted (96)<br>38<br>37<br>36<br>41                                                                                | Waka (86) Playe<br>39 Hou.<br>81 Hou.<br>22 Hou.<br>12 Hou.                                                                                                    | rteem (36)Player's positi<br>c<br>28<br>CF<br>SS                                          | on (86) Put outs (8<br>632<br>262<br>206<br>106                                           | <ul> <li>Assists</li> <li>43</li> <li>329</li> <li>7</li> <li>206</li> </ul>                                                               |
|                | Display                     | Selected item<br>Hitter's name<br>Alan Asthy<br>Bill Doran<br>Billy Hatcher<br>Creigi Reynold<br>Denny Waling                                                                         | <ul> <li>Histogr</li> <li>Bat time</li> <li>315</li> <li>313</li> <li>382</li> <li>373</li> </ul>                                                                              | ams  <br>es (365) Hits (785) Hit<br>152 6<br>108 6<br>768 6<br>119 1<br>119 1                                                                                                    | me runs (186)   Runs<br>24<br>92<br>55<br>55<br>54<br>54                   | (36) Runs batted (36)<br>36<br>37<br>36<br>41<br>59                                                                           | Walks ('86)         Playe           39         Hou.           81         Hou.           12         Hou.           36         Hou.                                                                                                    | rteem (196) Player's positi<br>c<br>28<br>29<br>55<br>55<br>30                            | on (86) Put outs (8<br>632<br>262<br>206<br>106<br>59<br>59                               | <ul> <li>Assists</li> <li>43</li> <li>329</li> <li>7</li> <li>206</li> <li>156</li> </ul>                                                  |
|                | Display                     | Selected tem<br>Hater's name<br>Alan Asthy<br>Bit Doran<br>Bity Hatcher<br>Crigi Reynold<br>Denny Welling<br>Gern Davis                                                               | <ul> <li>Histogram</li> <li>Bat time</li> <li>315</li> <li>550</li> <li>419</li> <li>313</li> <li>382</li> <li>574</li> </ul>                                                  | ems  <br>81 (7) Hts (85) Ht<br>152 6<br>108 6<br>78 6<br>119 152 3<br>152 3<br>152 3                                                                                                    | me runs (186)   Runs<br>24<br>92<br>55<br>32<br>54<br>91<br>91             | (38) Runs battod (38)<br>38<br>37<br>37<br>41<br>41<br>55<br>101<br>72                                                        | Walks ('86)         Playe           39         Hou.           81         Hou.           22         Hou.           12         Hou.           136         Hou.           54         Hou.           54         Hou.                                                                               | rteam (38). Player's posti<br>C<br>28<br>CF<br>SS<br>38<br>18<br>18                       | ion ('86) Put outs ('8<br>632<br>262<br>226<br>106<br>59<br>1253<br>1253                  | <ul> <li>Assists</li> <li>43</li> <li>329</li> <li>7</li> <li>206</li> <li>156</li> <li>111</li> </ul>                                     |
|                | Display                     | Selected tem<br>Hitter's name<br>Alan Asthy<br>Bill Doran<br>Bill Doran<br>Bill y Hatcher<br>Craig Reynold<br>Denny Walling<br>Glenn Davis<br>Jose Cruz<br>Kovio Rese                 | <ul> <li>Histogram</li> <li>Bat time</li> <li>315</li> <li>550</li> <li>419</li> <li>313</li> <li>382</li> <li>574</li> <li>479</li> <li>591</li> </ul>                        | ents<br>es (196) Hts (196) Ht<br>152 6<br>108 6<br>78 6<br>119 13<br>152 3<br>152 3<br>1152 3<br>1152 3<br>1152 3<br>1152 3<br>1152 3<br>1152 3<br>1152 3<br>1152 3<br>1152 3<br>1152 3<br>1152 3<br>1152 3<br>1152 3<br>1152 1<br>1153 1<br>1153 1<br>1155 1<br>1155 1<br>11                                                                                                    | me runs (185) . Runs<br>24<br>92<br>55<br>32<br>54<br>94<br>48<br>89       | (96), Runs batted (96)<br>38<br>37<br>36<br>41<br>56<br>101<br>72<br>79                                                       | Wake (96)         Plays           39         Hou.           81         Hou.           12         Hou.           38         Hou.           36         Hou.           55         Hou.                                                                                                    | /team (196). Plivee*s pool<br>C<br>C<br>S<br>S<br>S<br>38<br>H<br>H<br>H<br>F<br>F<br>F   | on ('86) Put outs ('8<br>532<br>252<br>255<br>105<br>59<br>1253<br>237<br>931             | <ul> <li>Assists</li> <li>43</li> <li>329</li> <li>7</li> <li>206</li> <li>156</li> <li>111</li> <li>5</li> <li>12</li> </ul>              |
|                | Display                     | Selected item<br>Hitter's neme<br>Alan Asthy<br>Bill Doran<br>Bill y Hatcher<br>Craig Reynold<br>Denny Walling<br>Genn Davis<br>Jose Cruz<br>Kevin Bass<br>Pill Gener                 | <ul> <li><sup>5</sup> Histogr</li> <li>Bat tim</li> <li>315</li> <li>550</li> <li>419</li> <li>313</li> <li>382</li> <li>574</li> <li>479</li> <li>591</li> <li>313</li> </ul> | enis<br>e (°86) Htte (°86) Htte<br>e (°86) Htte (°86) Htte<br>e (°86) Htte<br>108 e<br>108 e<br>108 e<br>108 e<br>108 e<br>109 e<br>108 e<br>109 e<br>100 e<br>100 e | me runs ('86). Runs<br>24<br>55<br>52<br>54<br>91<br>48<br>63<br>43        | (186) Runa batted (186)<br>30<br>37<br>35<br>35<br>36<br>36<br>36<br>36<br>36<br>36<br>36<br>37<br>37<br>37<br>37<br>37<br>34 | Walks ('86)         Playe           39         Hou.           31         Hou.           12         Hou.           136         Hou.           56         Hou.           35         Hou.           36         Hou.           36         Hou.           36         Hou.                           | Learn (06). Physer's positi<br>CB<br>CF<br>SS<br>SS<br>18<br>LF<br>FF<br>99               | on (86). Put outs (8<br>532<br>262<br>265<br>106<br>59<br>1253<br>237<br>303<br>58        | <ul> <li>Assists</li> <li>43</li> <li>329</li> <li>7</li> <li>206</li> <li>156</li> <li>111</li> <li>5</li> <li>12</li> <li>141</li> </ul> |
|                | Display                     | Selected tem<br>Hitter's name<br>Alter's name<br>Bill Doran<br>Bill Vietcher<br>Creigi Reynold<br>Genry Welling<br>Genro Davis<br>Jose Cruz<br>Keivin Bass<br>Phil Genre<br>Terry Puh | <ul> <li>Histogr</li> <li>Bat tim</li> <li>315</li> <li>300</li> <li>419</li> <li>313</li> <li>382</li> <li>574</li> <li>479</li> <li>591</li> <li>313</li> <li>172</li> </ul> | ams<br>62 (263) Hts (263) Hts<br>152 6<br>78 6<br>78 6<br>719 13<br>152 3<br>1152 3<br>1152 3<br>1152 3<br>1152 3<br>1152 3<br>1152 3<br>1153 10<br>1154 20<br>1154 20<br>1154 20<br>1154 20<br>1154 20<br>1154 20<br>1154 20<br>1155 20<br>1155                                                                                                    | me runs (188)   Runs<br>24<br>92<br>55<br>54<br>91<br>48<br>63<br>43<br>17 | (186)<br>Rune batted (186)<br>36<br>37<br>36<br>41<br>101<br>72<br>79<br>41<br>14<br>14                                       | Walks ('86)         Plays           39         Hou.           81         Hou.           82         Hou.           12         Hou.           36         Hou.           55         Hou.           38         Hou.           30         Hou.           30         Hou.           315         Hou. | (team (38)) Player's positi<br>C 28<br>CF<br>SS<br>38<br>18<br>LF<br>KF<br>38<br>39<br>OF | on (186) Put oute (18<br>532<br>262<br>265<br>106<br>59<br>1253<br>237<br>303<br>58<br>65 | 6) Assist<br>43<br>329<br>7<br>206<br>156<br>111<br>5<br>12<br>141<br>5<br>12<br>141<br>0                                                  |